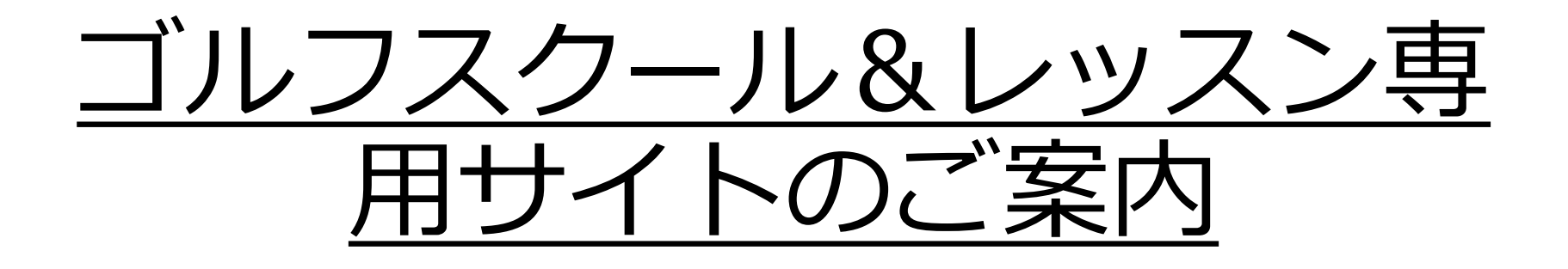

当店は株式会社hacomonoが提供するシステムを導入し、ゴルフスクール・個人レッスンに関連する各種手続きをWeb上でお客様自身に行って頂いております。

各手続き操作方法の詳細をご案内させていただきますので、ご参照の上お手続き頂けますよう お願い申し上げます。

ご不明点等ございましたら、お気軽に店頭スタッフまでお問合せ下さい。

スクール&レッスン専用サイトURL <u>https://topic-golfclub.hacomono.jp/home</u>

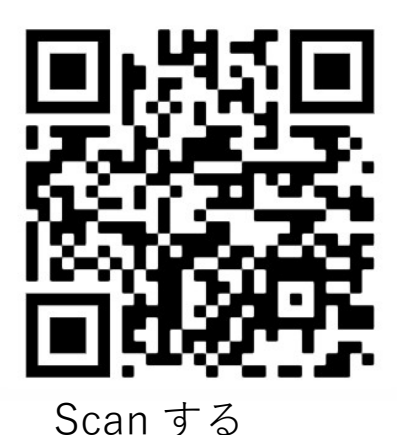

| ①はじめに(必須)       | ②ゴルフスクール | ③個人レッスン |
|-----------------|----------|---------|
| hacomonoアカウント登録 | 体験受講     | 予約      |
| クレジットカード登録      | 入会       | キャンセル   |
|                 | 退会       |         |
|                 | 欠席申請     |         |
|                 | 振替申請     |         |

# はじめに - hacomonoアカウント登録(必須)

タップ

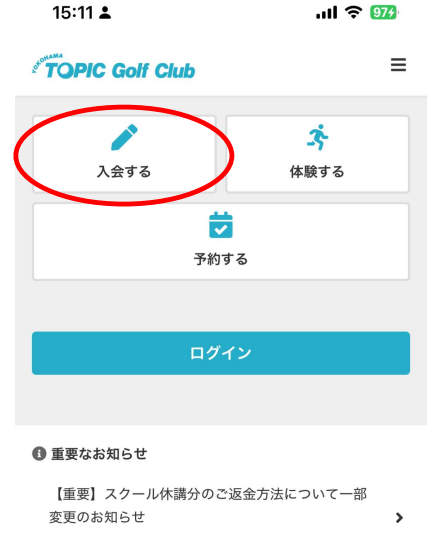

2025-01-16 16:42 公開 すべてのお知らせを確認する ♪

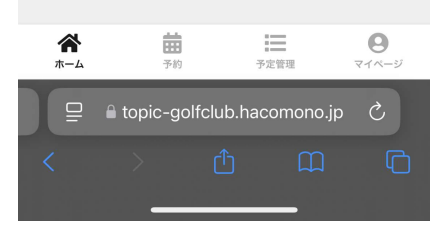

「入会する」 をタップ

|                                                       | -                                      |                    |
|-------------------------------------------------------|----------------------------------------|--------------------|
| TOPIC Golf Clu                                        | b                                      | ≡                  |
| < お客                                                  | さま情報入力                                 |                    |
| 定<br>契約情報                                             | 支払い方法                                  | ✓ 確認               |
| 会員登録済の方は <u>ログイ</u>                                   | <u>ン</u> してください                        |                    |
| ご利用には会員登録が必?<br>ログインIDとなるメール<br>ださい。 入力されたメー<br>たします。 | 須となっております。<br>アドレスとパスワード<br>ルアドレスに会員登爹 | 「を入力してく<br>家方法を送信い |
| 氏名 <b>2</b> 頁<br>姓                                    | 名                                      |                    |
| 氏名(カナ)<br>む<br>(カナ)<br>(カナ)                           | 名(カナ)                                  |                    |
| 1±カリ<br>茶 読<br>ホーム 予約                                 | 予定管理                                   | <b>9</b><br>र1र-9  |
| ☐ Lopic-go                                            | lfclub.hacomono                        | 5 qi.a             |
|                                                       |                                        |                    |

15:12 .

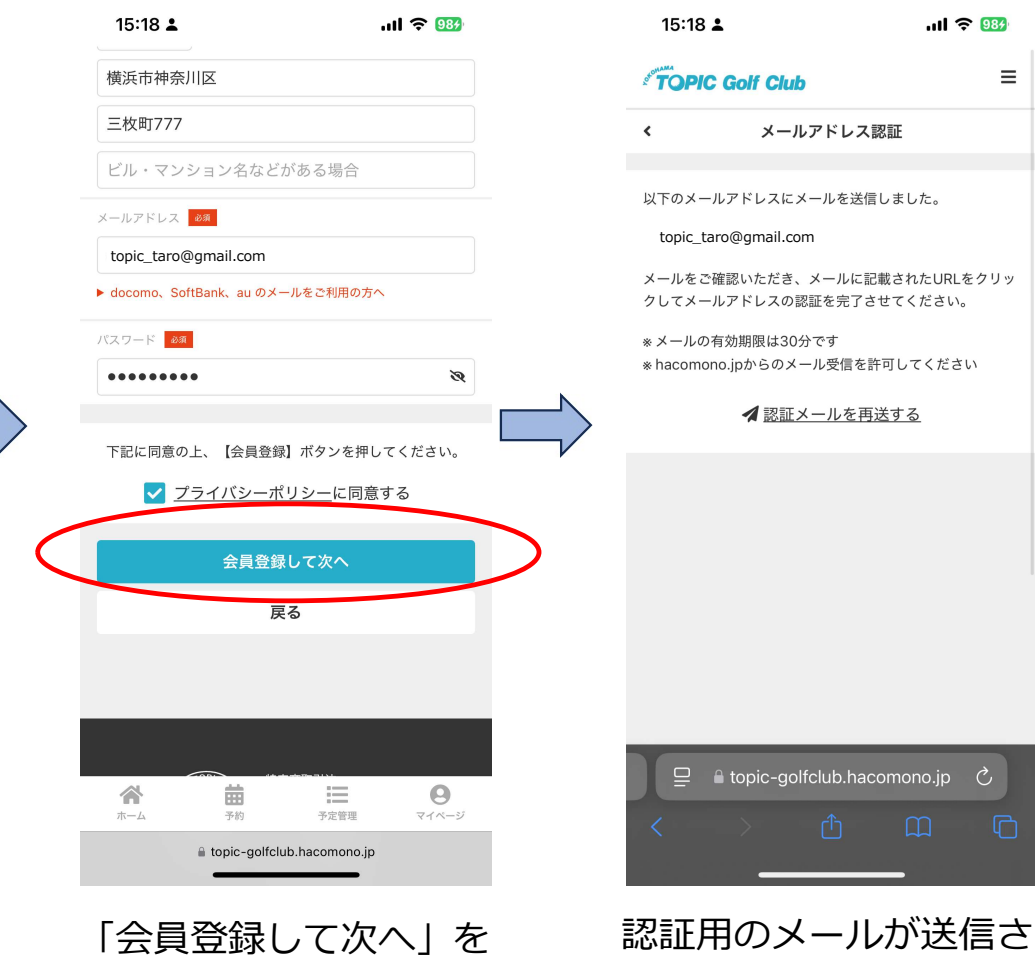

れます

 $\equiv$ 

# はじめに - hacomonoアカウント登録(必須)

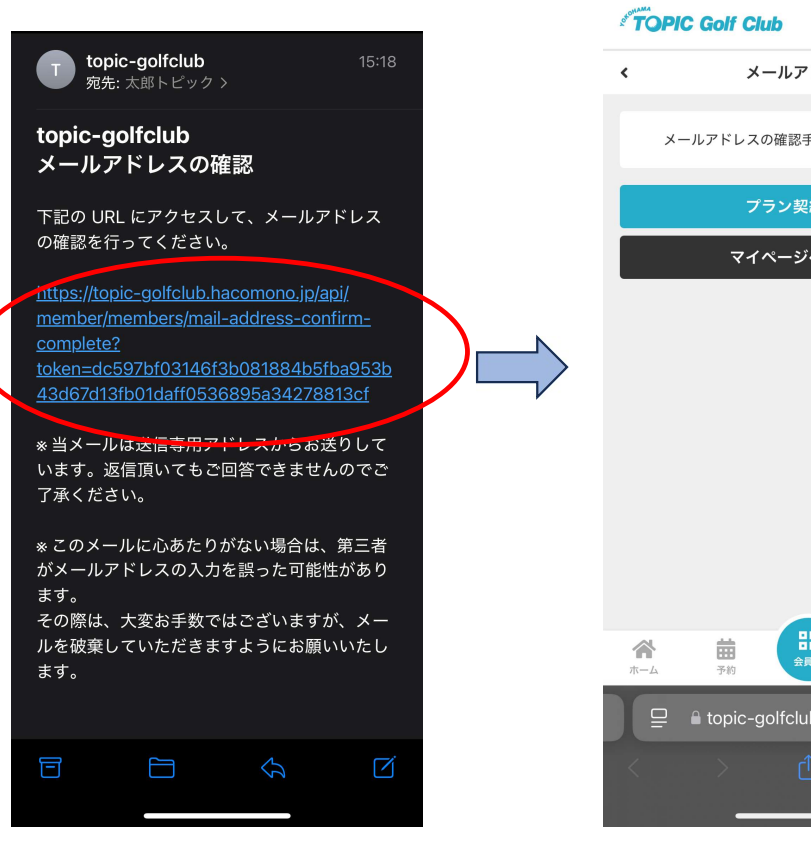

メールのリンクをタップ する

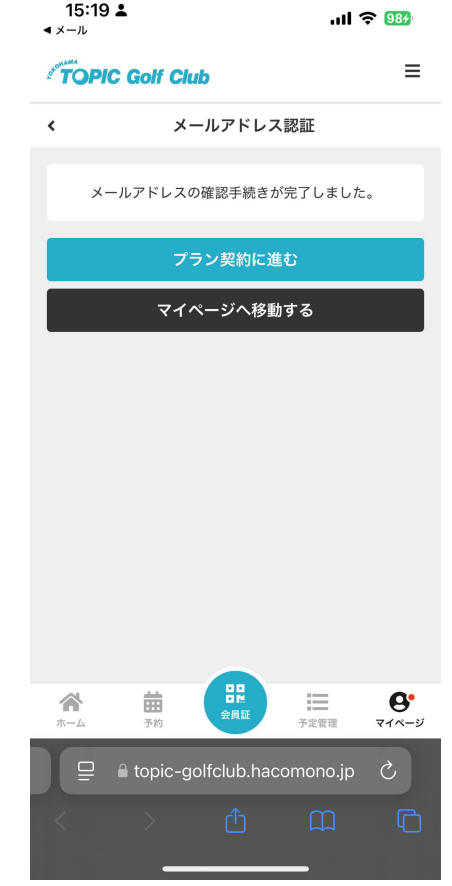

アカウント登録が完了

# クレジットカード登録

#### ※スクール入会、スクール体験受講にはクレジットカードの登録が必須です。

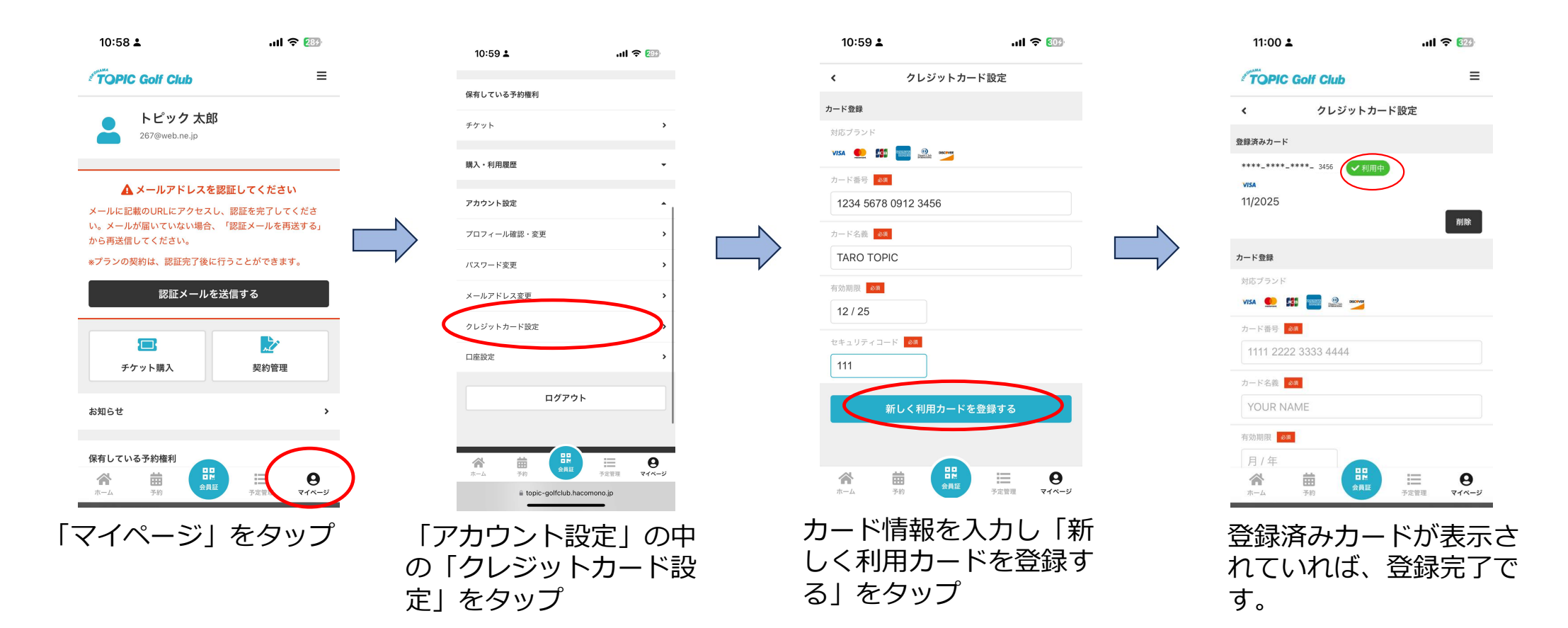

### ゴルフスクール - 体験受講

タップ

※クレジットカード登録がお済みでない場合、遷移途中でクレジットカード登録の画面が表示されます。

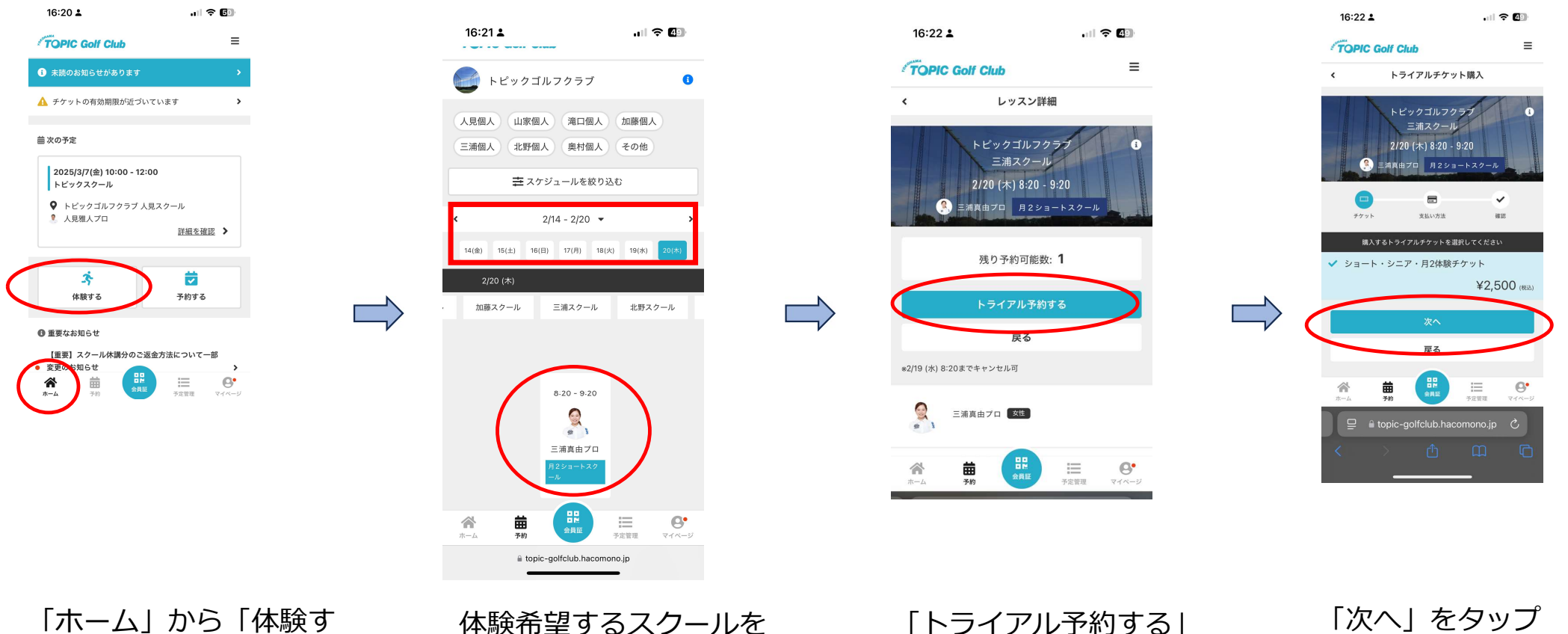

をタップ

るしをタップ

### ゴルフスクール - 体験受講

※クレジットカード登録がお済みでない場合、遷移途中でクレジットカード登録の画面が表示されます。

16:23 👗

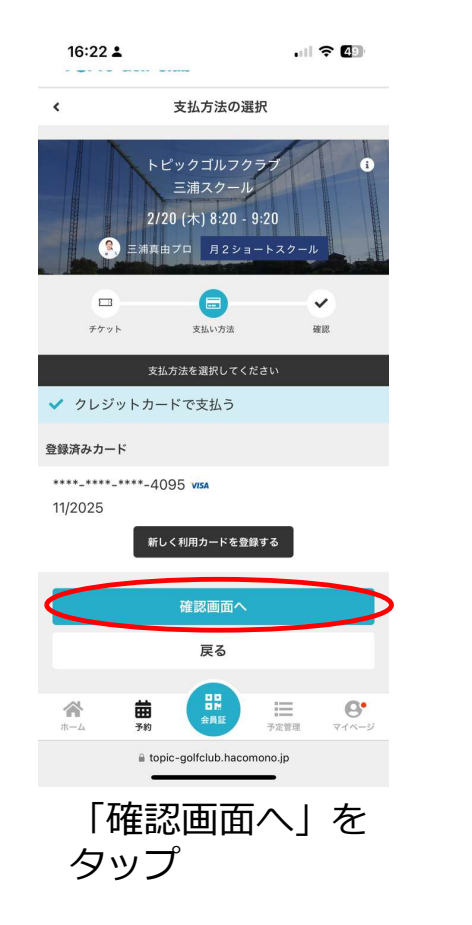

| 16:22 🛓                 | •              | <b>7</b> 49 |       |   |
|-------------------------|----------------|-------------|-------|---|
| 項目                      |                | 金額 (税込)     |       |   |
| ショート・シニア・月2体験チケッ        | Ъх1            | ¥2,500      |       |   |
|                         | 合計             | ¥2,500      |       |   |
|                         | (10% 対象)       | ¥2,500      |       |   |
|                         | (10% 内消費税)     | ¥227        |       |   |
| お支払い方法                  |                |             |       |   |
| クレジットカード                |                |             |       |   |
|                         |                |             |       |   |
|                         |                |             |       |   |
| トビックコルフクラフ              |                |             |       | N |
| 11-L                    |                |             |       |   |
| 三浦スクール                  |                |             |       |   |
| 日時                      |                |             |       |   |
| 2/20 (木) 8:20 - 9:20    |                |             |       |   |
| *2/19 (水) 8-20 までキャンセル可 | 1              |             |       |   |
| 予約内容                    |                |             |       |   |
| トライアル予約                 |                |             |       |   |
|                         |                |             |       |   |
| 上記内容                    | で予約する          |             |       |   |
|                         |                |             |       |   |
| A #                     |                | 0.          |       |   |
| ホーム 予約                  | 員証 予定管理        | マイベージ       |       |   |
| topic-golfcl            | ub.hacomono.jp |             |       |   |
|                         |                |             |       |   |
| Г∟≘⊐н                   |                | マックナ        | - 7 1 |   |
| 「上記へ                    | IC C           | アホリ 9       | S]    |   |
| をクップ                    | )              |             |       |   |

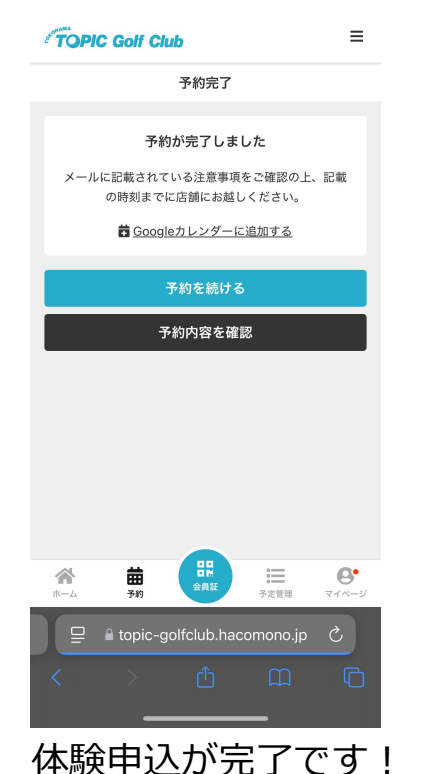

.... 🗢 🕼

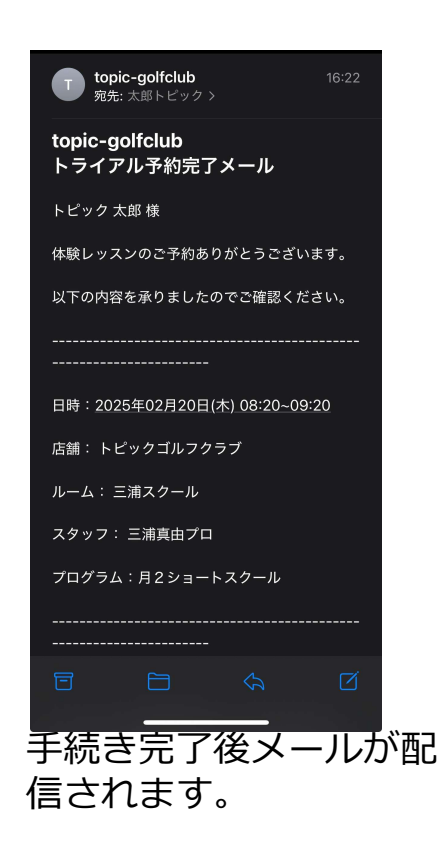

## ゴルフスクール - 入会

#### ※クレジットカード登録がお済みでない場合、遷移途中でクレジットカード登録の画面が表示されます。

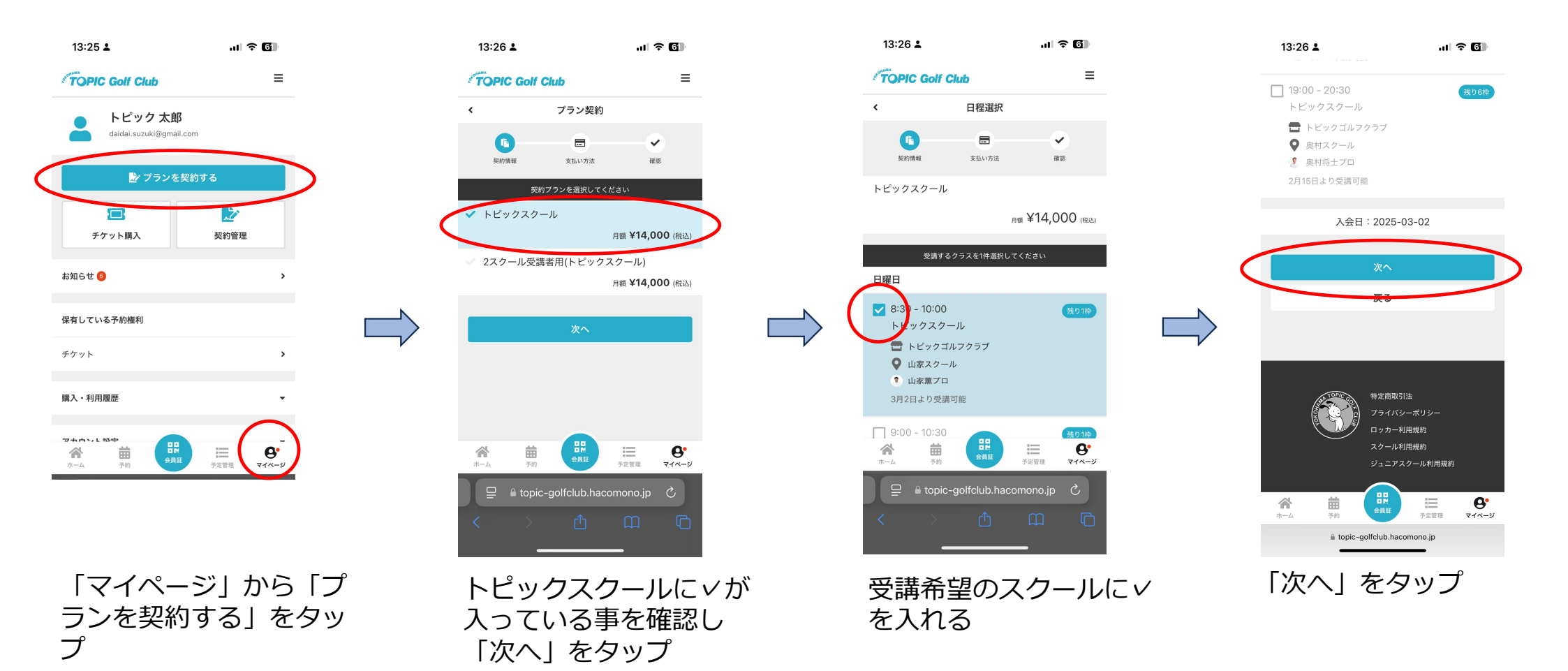

# ゴルフスクール - 入会

#### ※クレジットカード登録がお済みでない場合、遷移途中でクレジットカード登録の画面が表示されます。

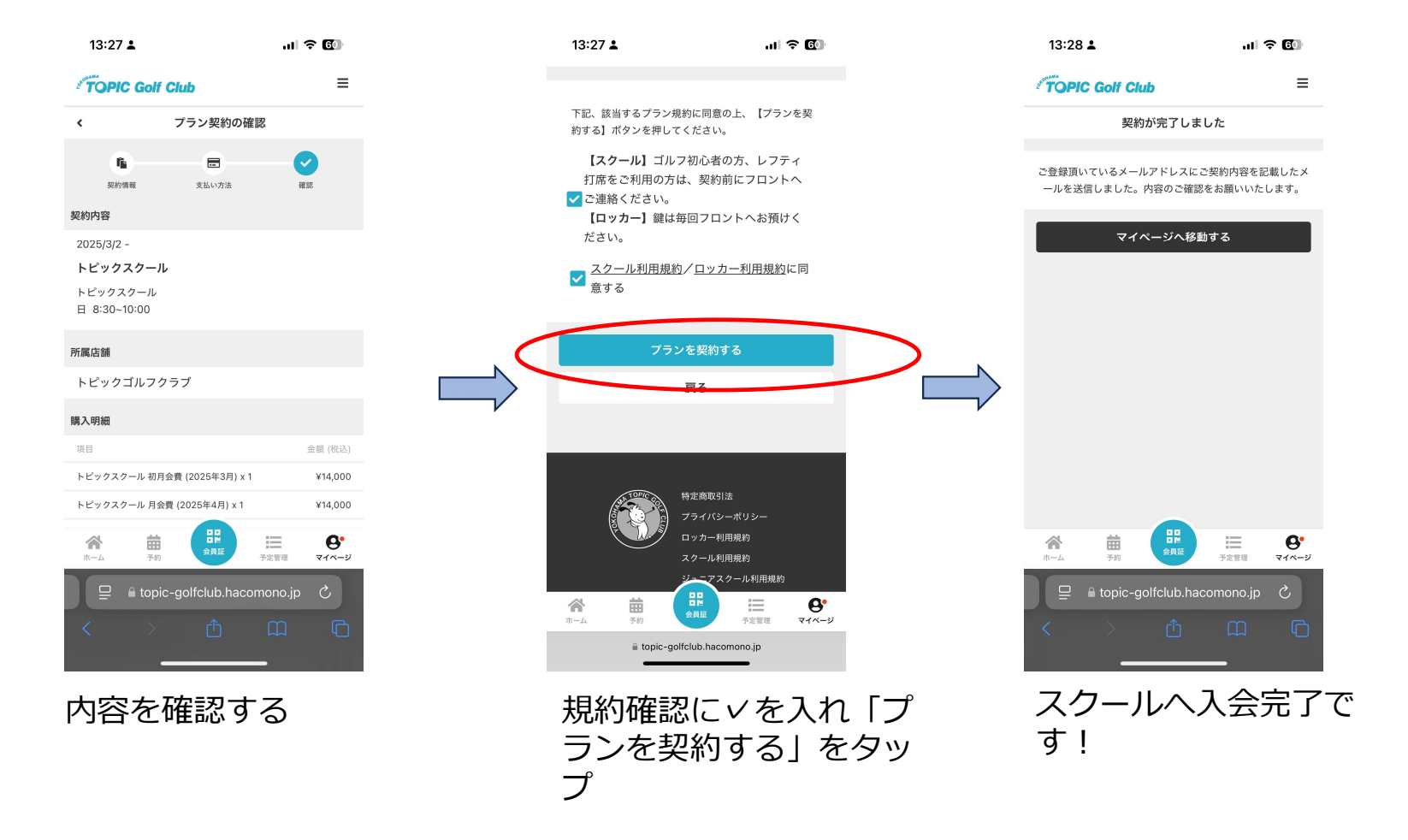

## ゴルフスクール – 欠席申請

プ

タップ

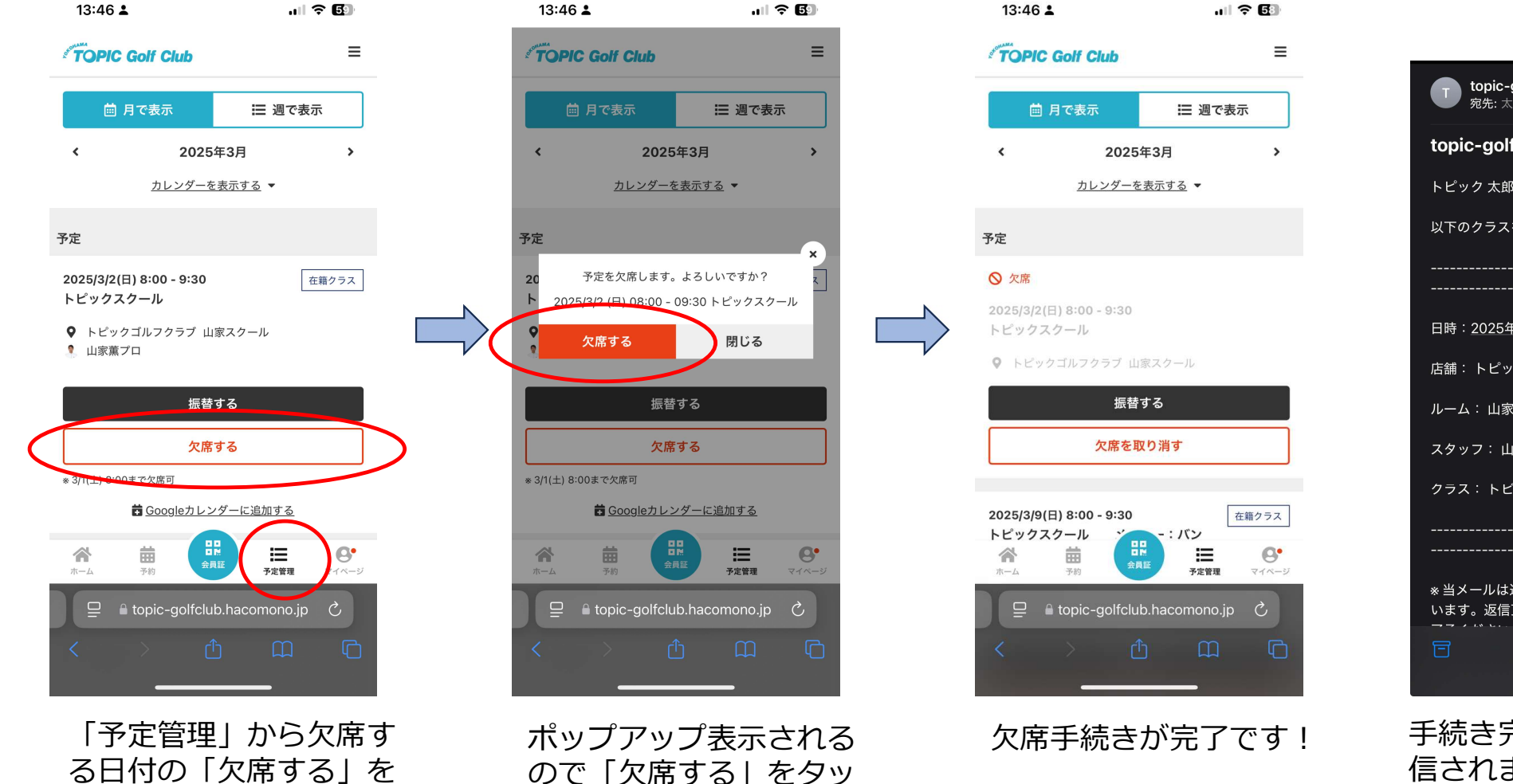

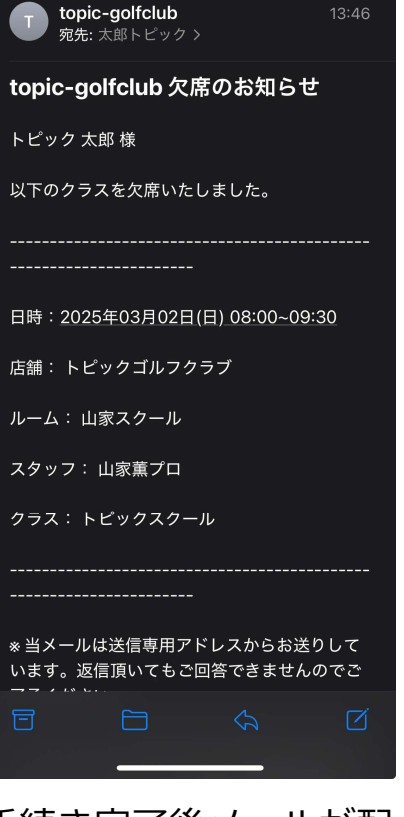

手続き完了後メールが配 信されます。

### ゴルフスクール – 振替申請

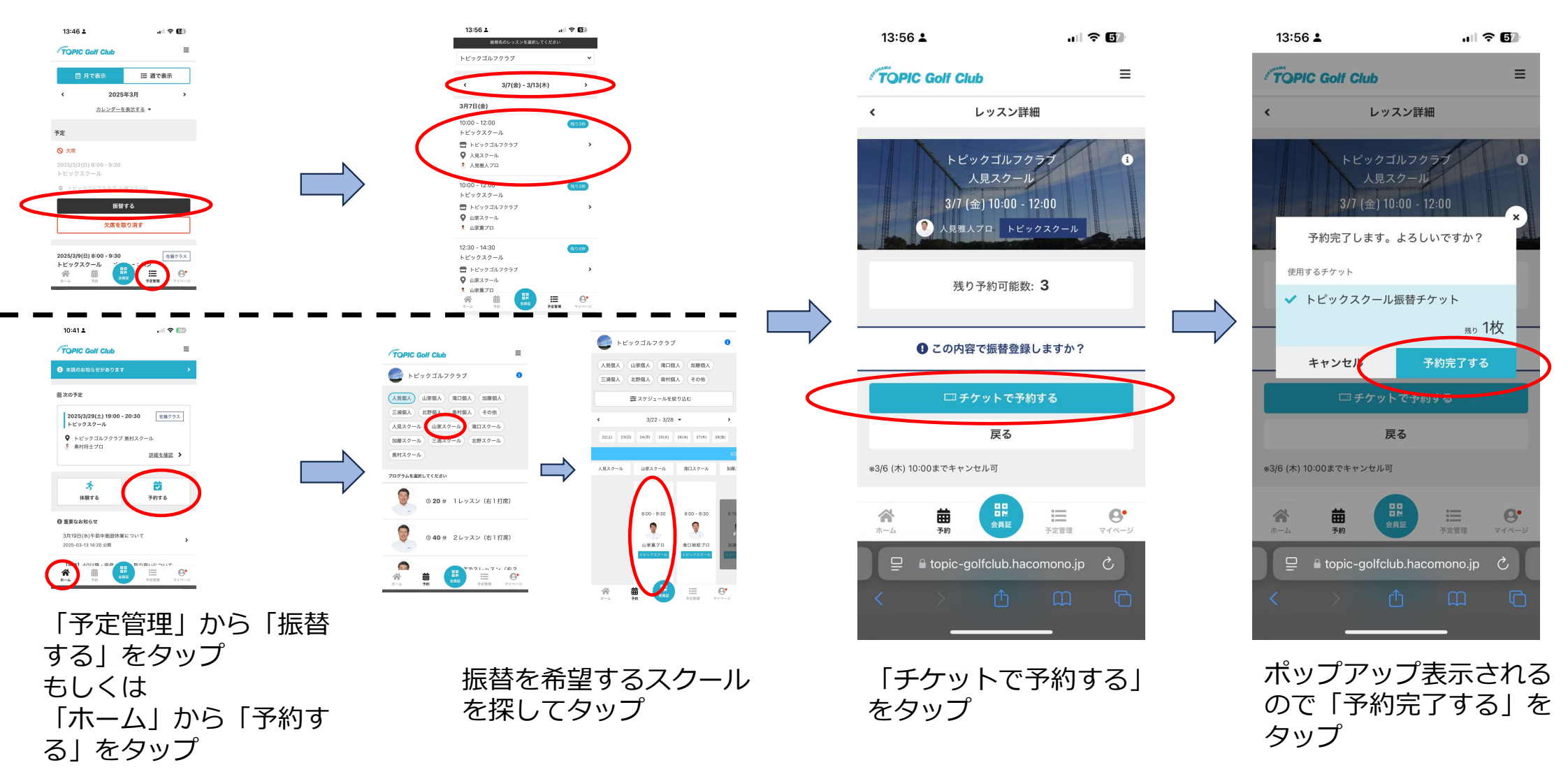

### ゴルフスクール – 振替申請

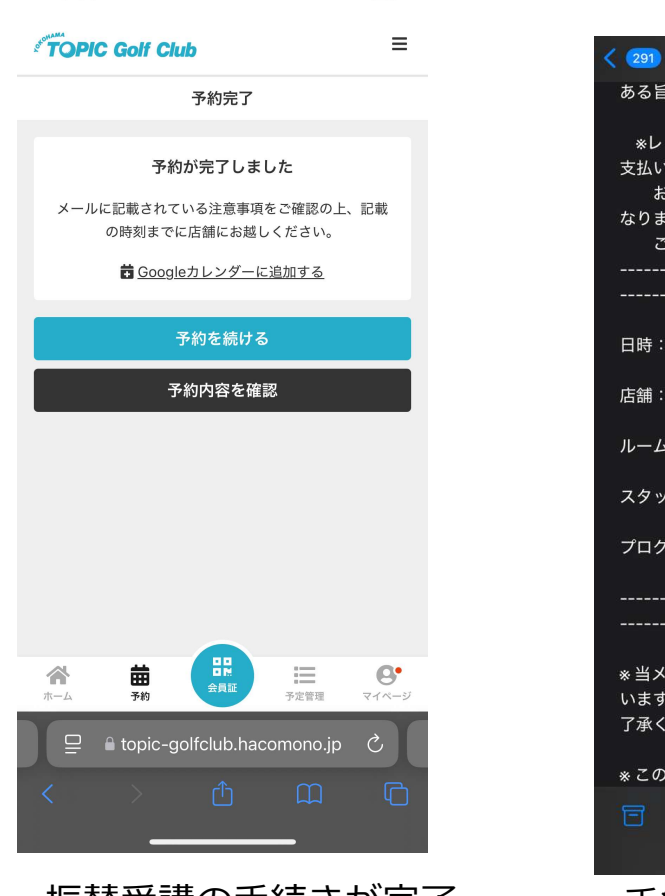

.... 🕆 🗗

13:56 👗

振替受講の手続きが完了 です!

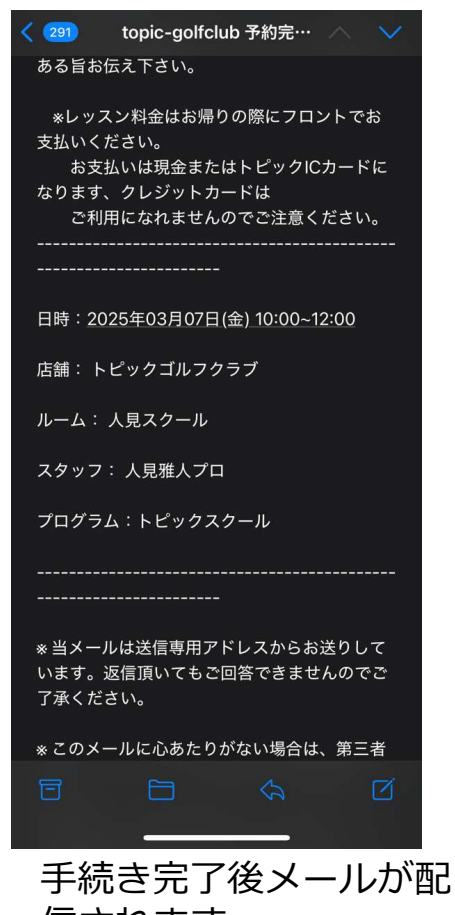

信されます。

## ゴルフスクール - 退会

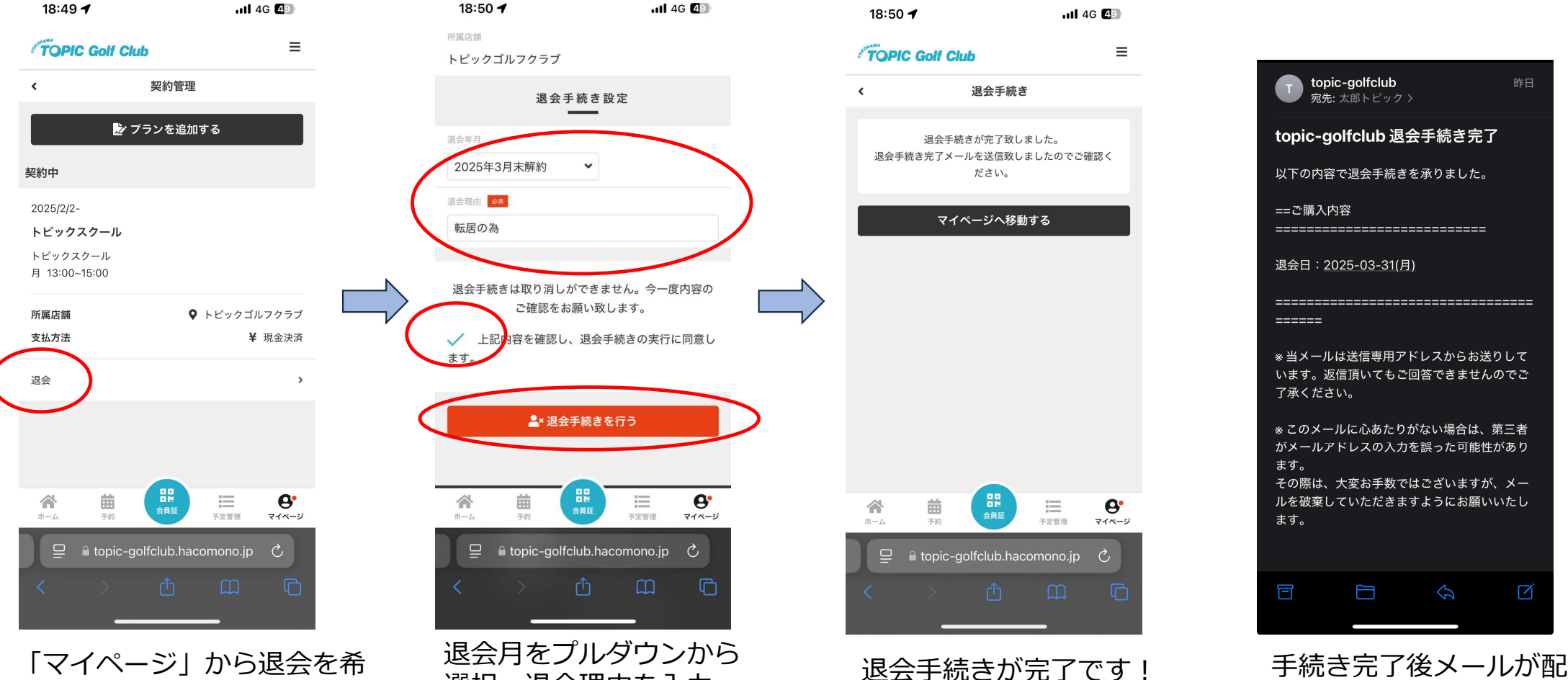

信されます。

「マイページ」から退会を希 望するスクールの「退会」を タップ

退会月をプルダウンから 選択、退会理由を入力、 ∨を入れ「退会手続きを 行う」をタップ

個人レッスン - 予約

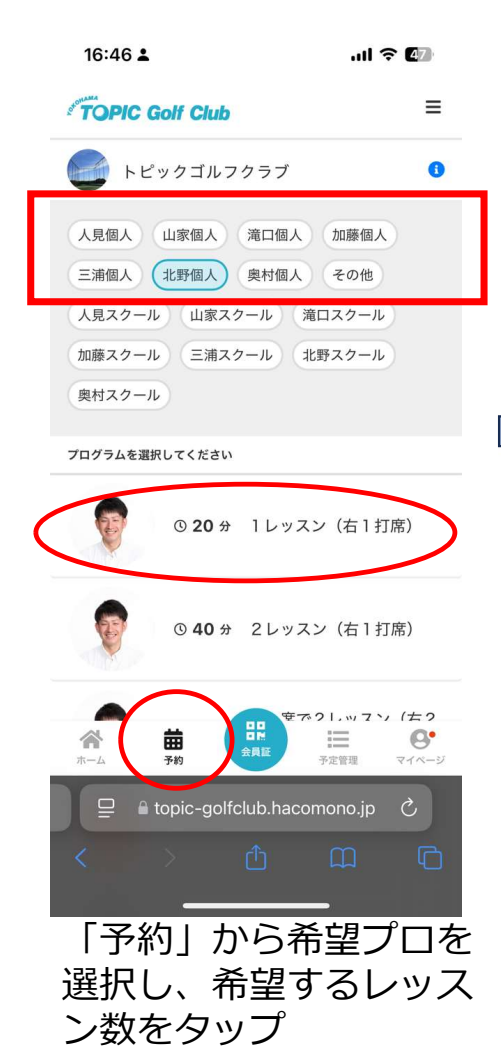

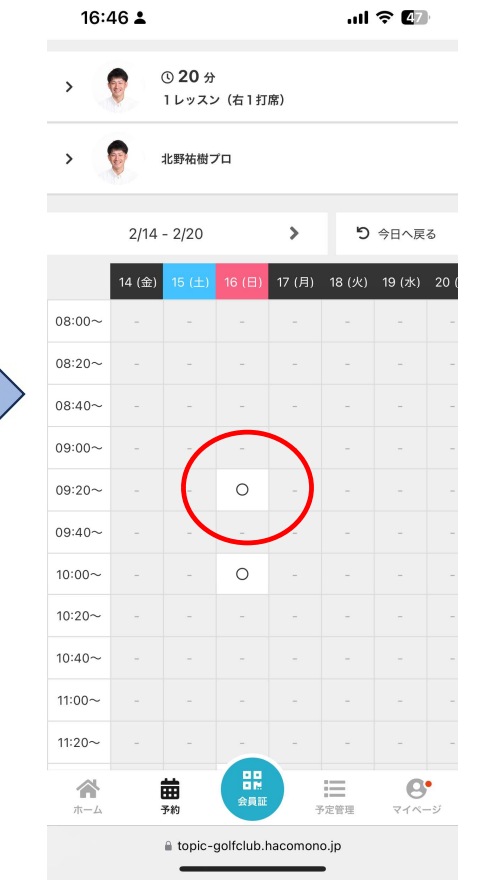

受講可能な枠にOが表示 されているので、希望す る枠をタップ

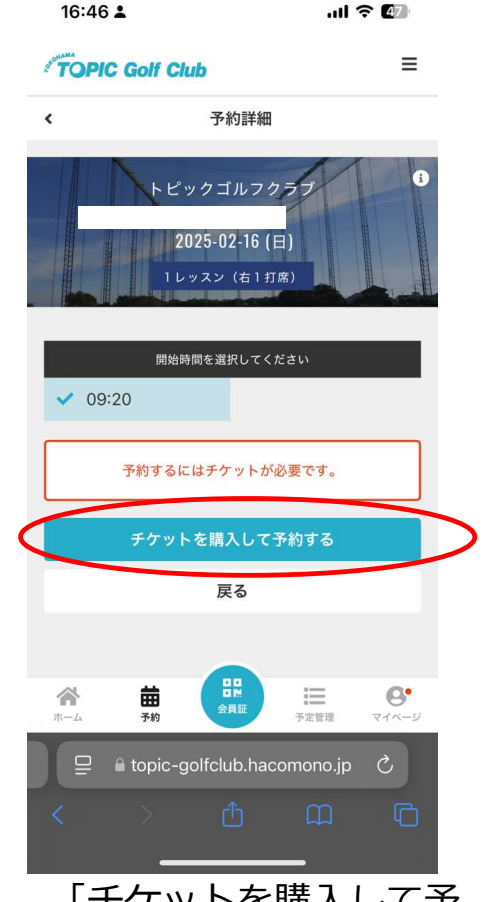

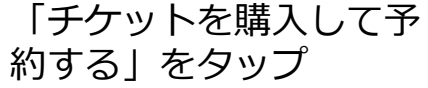

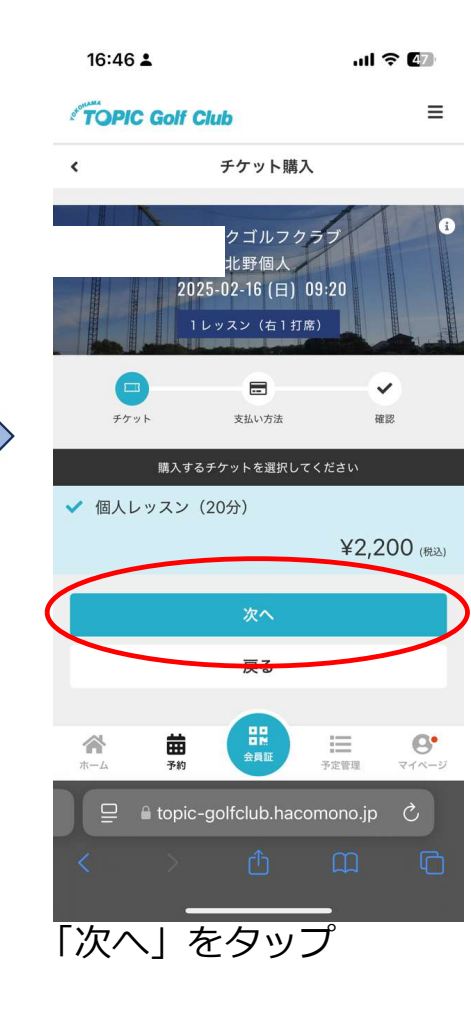

個人レッスン - 予約

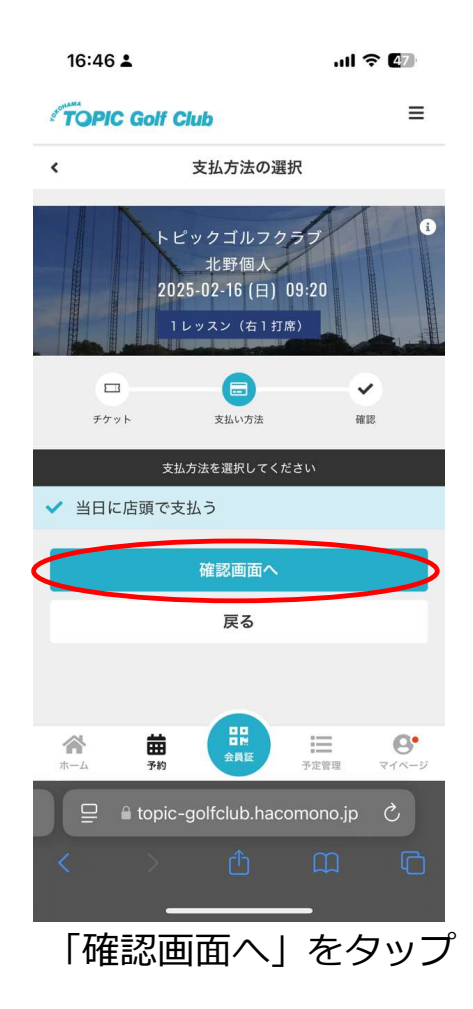

| <b>16:46 ▲</b><br>当日に店頭で支払う      | .ul ବି 🕢   |   | 16:          |
|----------------------------------|------------|---|--------------|
| 予約内容                             |            |   | § <b>TO</b>  |
| 店舗<br>トピックゴルフクラブ                 |            |   |              |
| ルーム<br><b>北野個人</b>               |            |   | х-           |
| <sup>プログラム</sup><br>1 レッスン(右1打席) |            |   |              |
| <sup>スタッフ</sup><br>北野祐樹プロ        |            |   |              |
| 日時<br>2/16 (日) 09:20             |            | , |              |
| 予約内容<br>チケット予約                   |            |   |              |
| 上記内容で予約す                         | 73         |   |              |
| 戻る                               |            |   | <b>*</b>     |
| ホーム                              | 予定管理 マイページ |   |              |
| <br>「上記内容で予<br>をタップ              | _<br>約する」  |   | 個<br>し<br>です |

| 16:46 🛓                     | ull 🗢 🕼                 |
|-----------------------------|-------------------------|
| TOPIC Golf Club             | ≡                       |
| 予約完                         | :7                      |
| 予約が完了し                      | しました                    |
| メールに記載されている注意<br>の時刻までに店舗にお | 事項をご確認の上、記載<br>診越しください。 |
| 🖥 <u>Googleカレンタ</u>         | ブーに追加する                 |
| 予約を続                        | ける                      |
| 予約内容を                       | を確認                     |
|                             |                         |
|                             |                         |
|                             |                         |
|                             |                         |
|                             |                         |
|                             |                         |
|                             |                         |
|                             |                         |
|                             |                         |
|                             |                         |
| 個人レッスン                      | ・予約が完了                  |
| です!                         |                         |

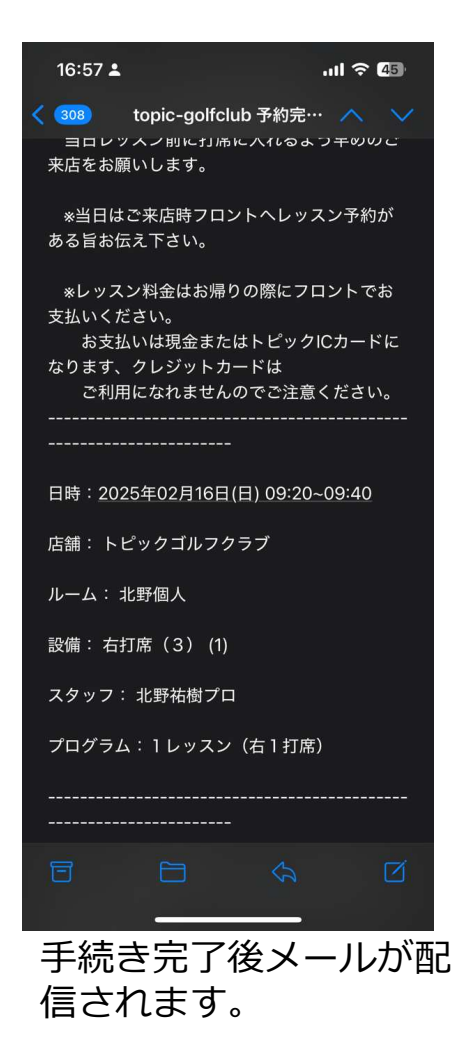

個人レッスン - キャンセル

※オンラインでの個人レッスンキャンセルは、レッスン予定日時の24時間前まで可能です。 以降に キャンセルご希望の場合は店頭まで必ずお電話下さい。

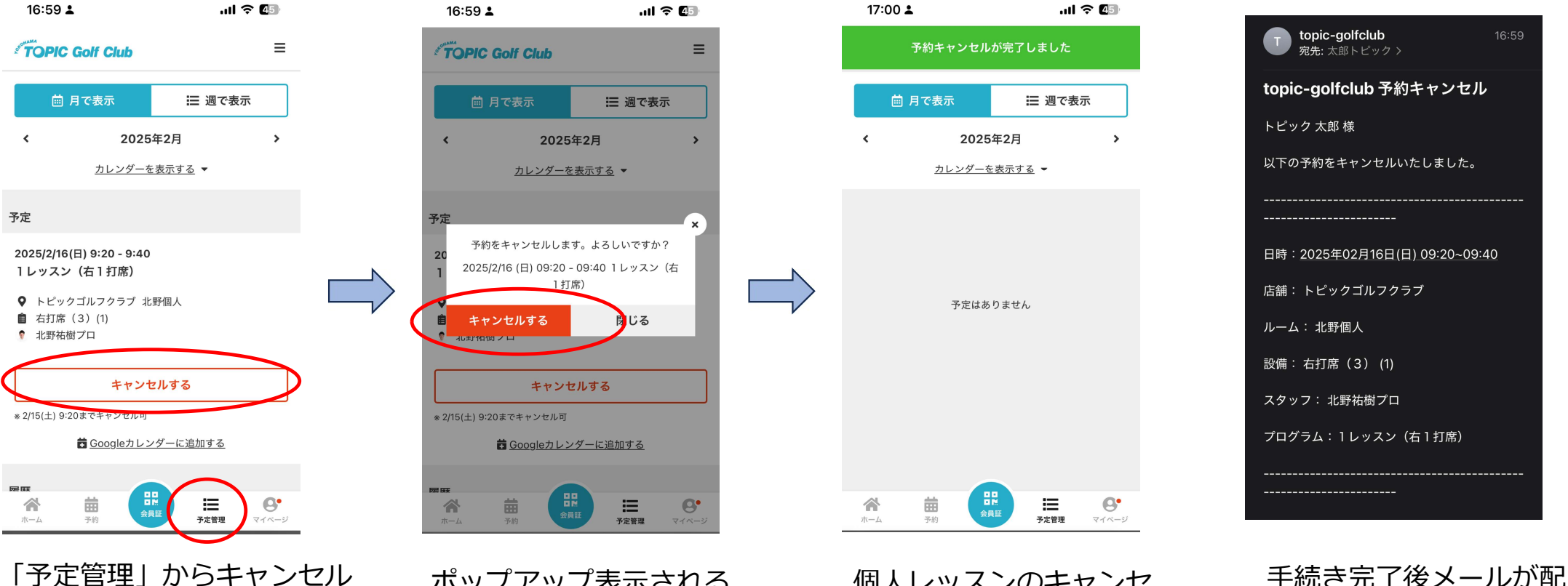

「予定管理」からキャンセル する個人レッスンの「キャン セルする」をタップ

ポップアップ表示される ので「キャンセルする」 をタップ

個人レッスンのキャンセ ルが完了です!

信されます。